ZENITH e-CHANNELS PORTAL

FRONT-OFFICE USER MANUAL

# ZENITH e-CHANNELS PORTAL MERCHANTS USER MANUAL

### GENERAL OVERVIEW

### 1.1 Overview

The Zenith e-Channels Portal is a platform that offers end to end solution to merchants across different channels. Major modules includes:

- Merchant Signup/Login
- Dashboard
- Terminal Request
- Settlements
- Terminals
- Forgot Password
- Change Password

### MERCHANT SIGNUP/ LOGIN

#### 2.1 Overview

The merchant signup/login module handles the processes involved in signing up as a new merchant and logging in as an existing merchant.

#### 2.1.1 Sign up

A typical login process is described as follows:

1. Visit https://zenportal.zenithbank.com

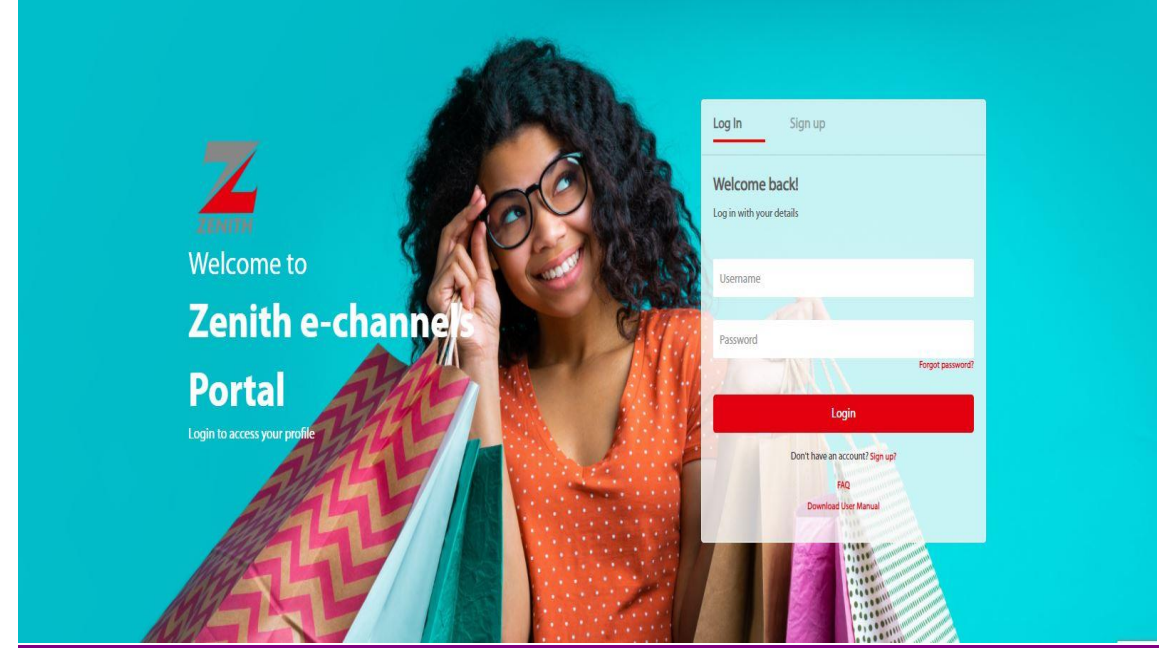

2. Click the "Sign up" option.

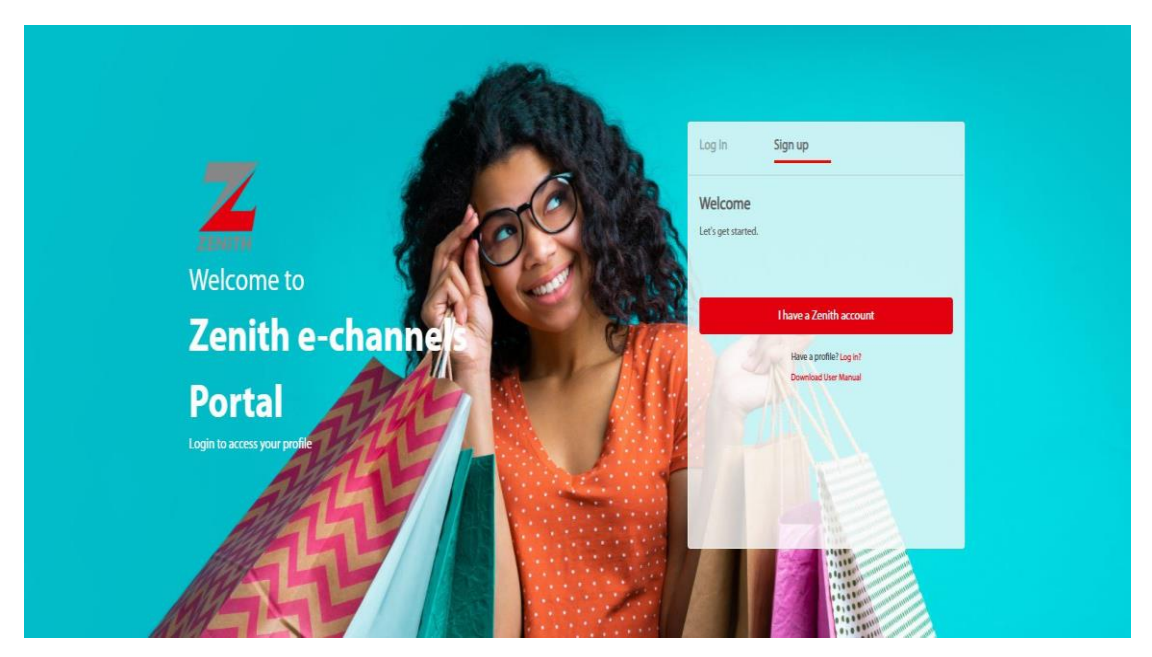

3. Select the "I have a Zenith account".

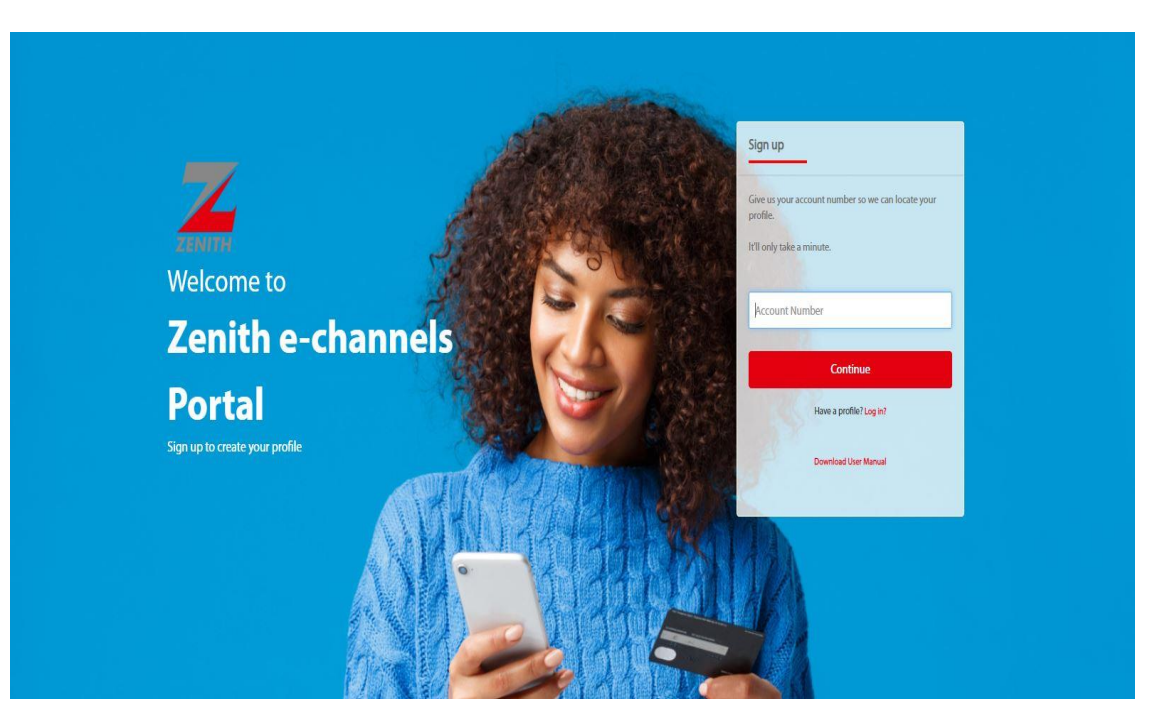

4. Enter your Zenith account number and click on Continue to proceed

**5.** Your account name and account number will be displayed. A 6 digits code will be sent to the phone number or email address registered to the account number.

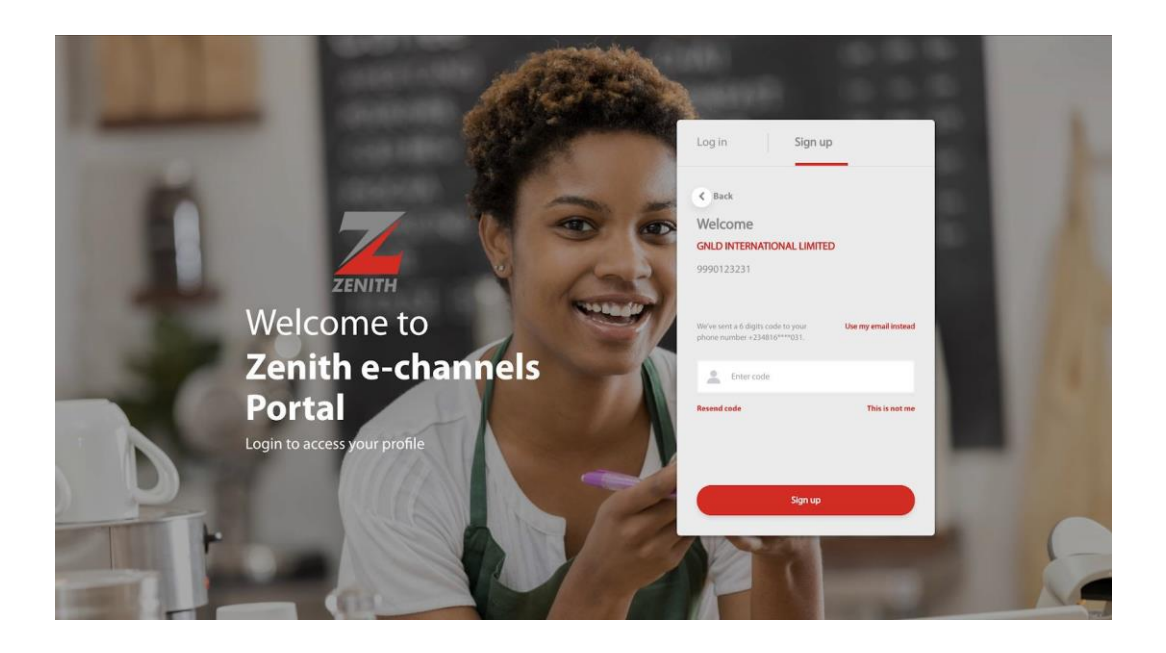

6. Enter the 6 digits code received and click "Sign up".

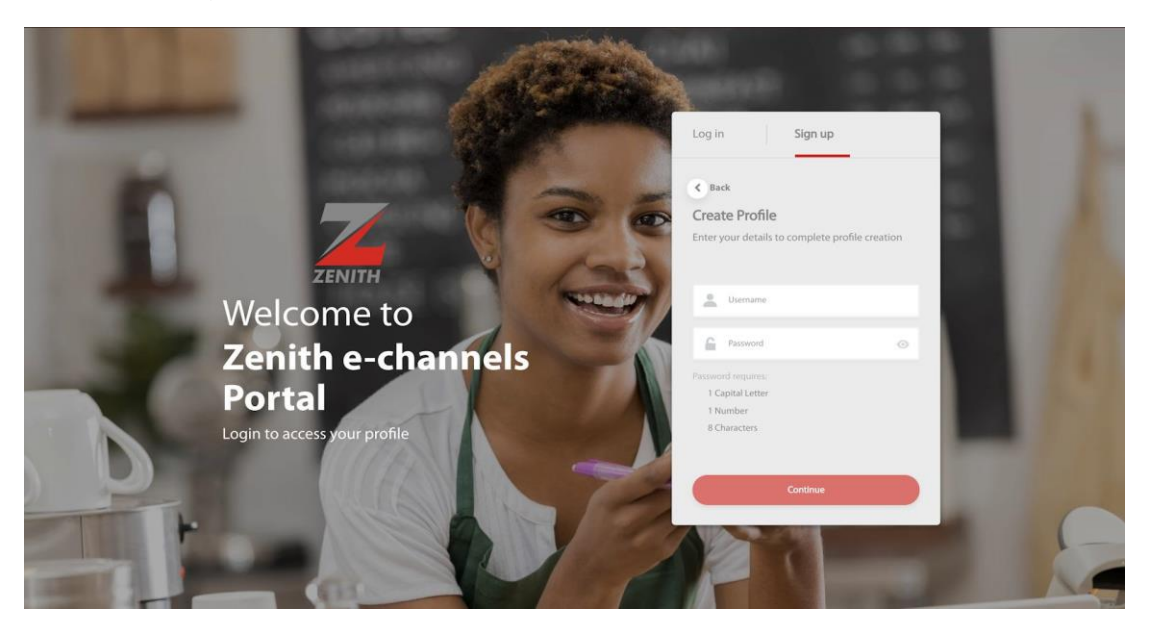

7. Create a profile by entering your preferred username and password. (Please note that the password must be a minimum of 8 characters with at least 1 capital letter and 1 number) and click "Continue".

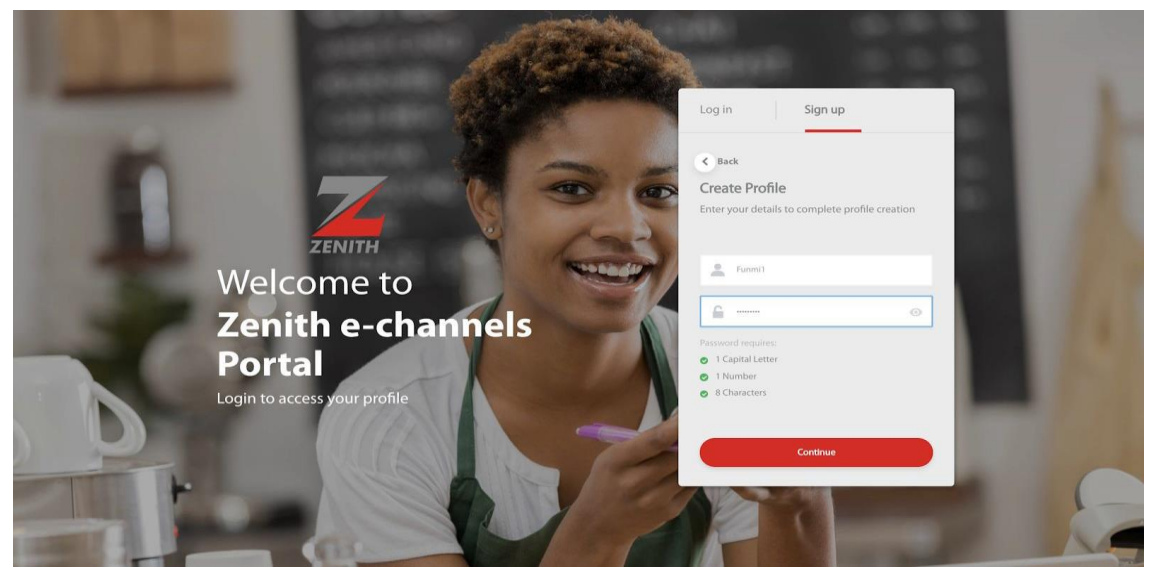

**8.** Choose 3 preferred security questions, enter the corresponding answers to the questions chosen and click "**Continue**".

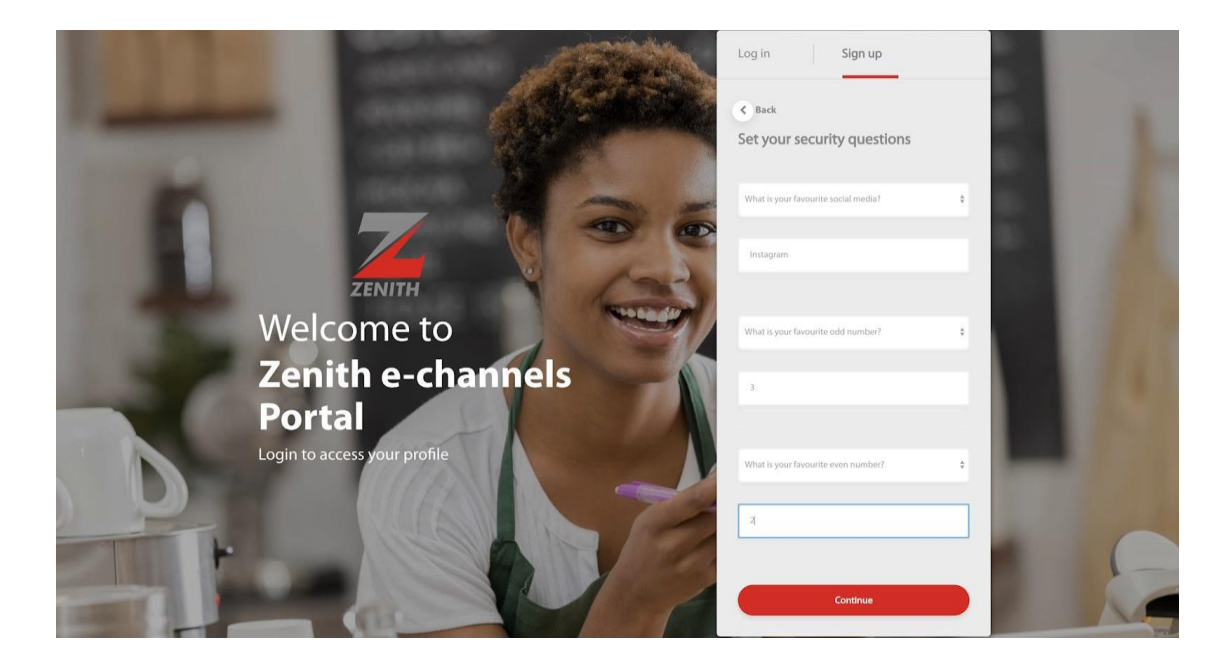

9. Upon the display of "Success", click "Continue".

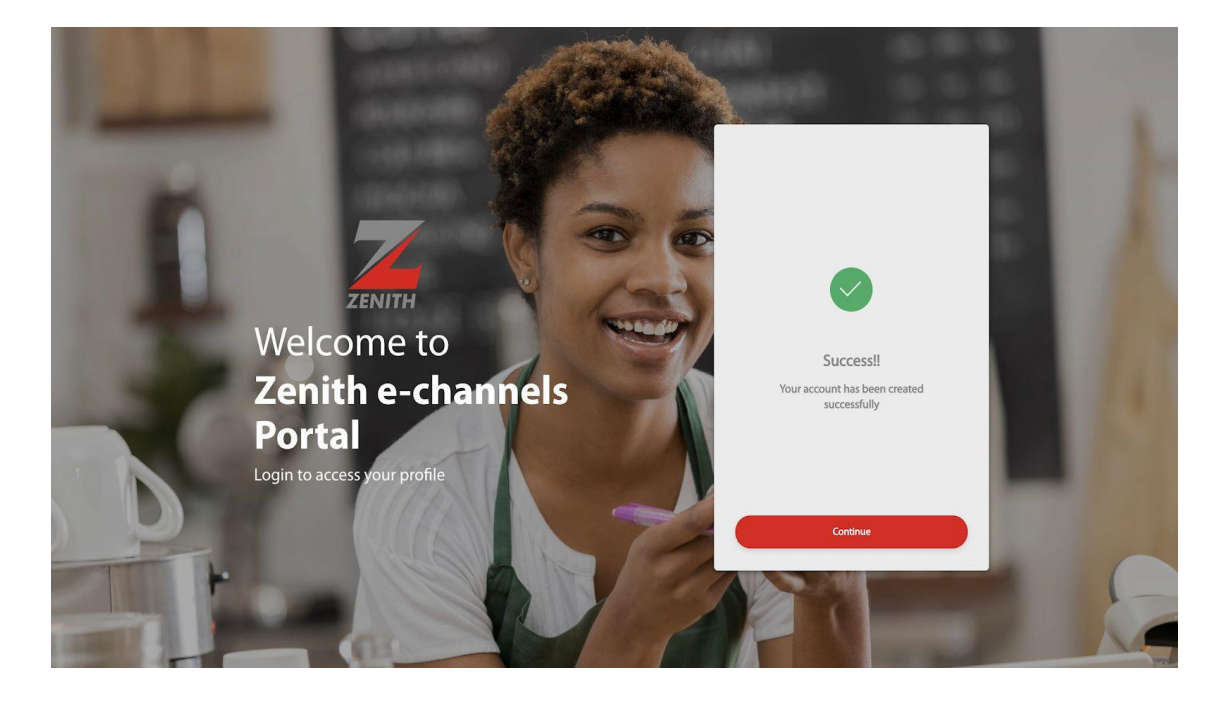

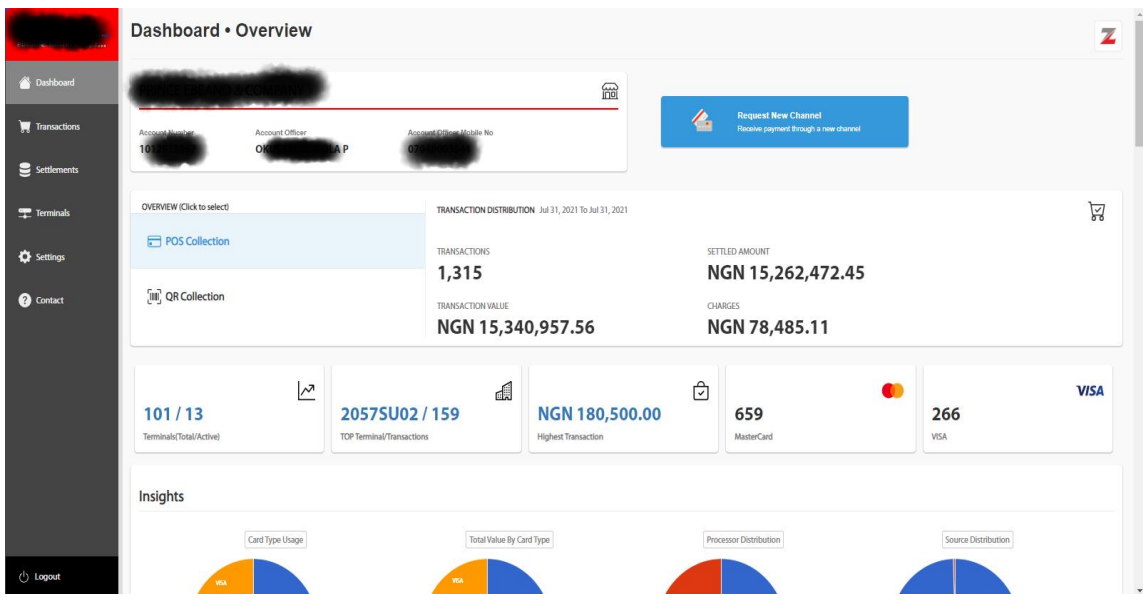

### 10. The dashboard will be displayed.

#### 11. Login

A typical login is described as follows:

a. Visit https://zenportal.zenithbank.com

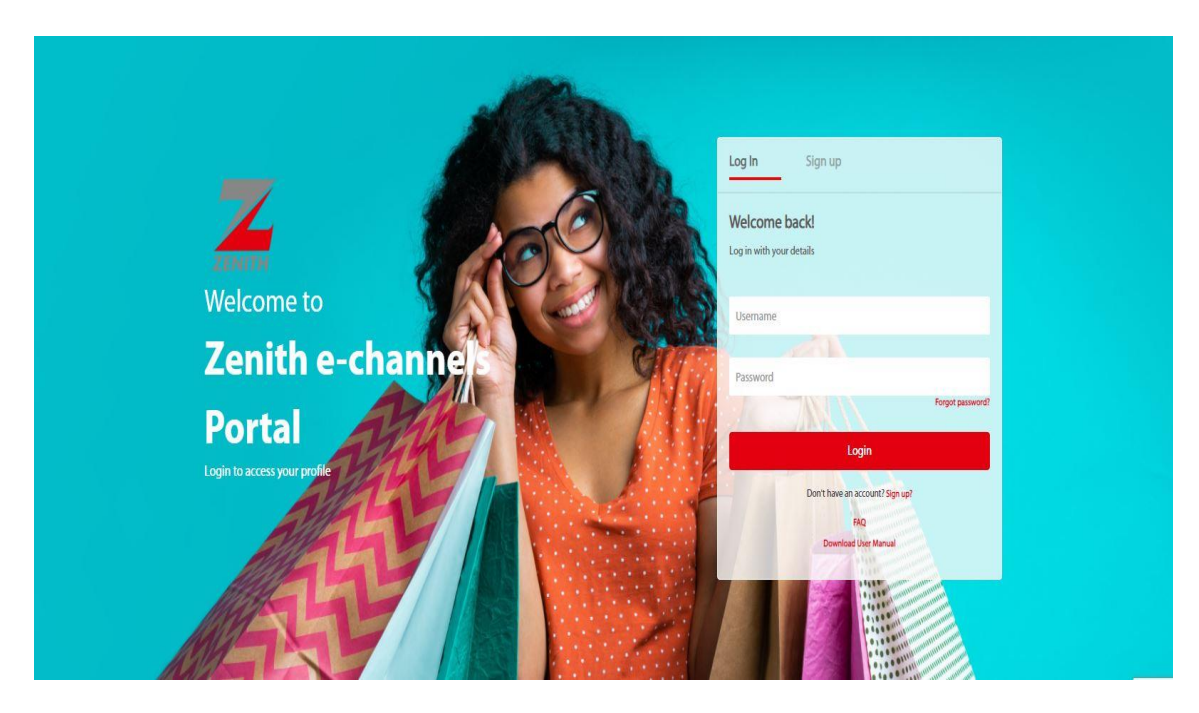

b. Enter your username and password. Click "Login".

| eben en en en en en en en en en en en en e | Dashboard • Overview                                                       |                    |                               |                                                      |                |                                     |                     |      |  |  |  |
|--------------------------------------------|----------------------------------------------------------------------------|--------------------|-------------------------------|------------------------------------------------------|----------------|-------------------------------------|---------------------|------|--|--|--|
| 🐣 Dashboard                                |                                                                            |                    |                               |                                                      |                |                                     |                     |      |  |  |  |
| ) Transactions                             | Account Nuclear Account Officer Account Officer Account Officer Mobile No. |                    |                               |                                                      |                |                                     |                     |      |  |  |  |
| Settlements                                |                                                                            |                    |                               |                                                      |                |                                     |                     |      |  |  |  |
| <b>Terminals</b>                           | OVERVIEW (Click to select)                                                 |                    | TRANSACTION DISTRIBUTION      | AANSACTION DISTRIBUTION Jul 31, 2021 To Jul 31, 2021 |                |                                     |                     |      |  |  |  |
| Settings                                   | POS Collection                                                             |                    | TRANSACTIONS<br>1,315         |                                                      | SETTLED AN     | SETTLED AMOUNT<br>NGN 15,262,472.45 |                     |      |  |  |  |
| ? Contact                                  | ຼົເພ] QR Collection                                                        |                    | TRANSACTION VALUE             | 0,957.56                                             | charges<br>NGN | OHARGES<br>NGN 78,485.11            |                     |      |  |  |  |
|                                            | 101/13<br>Terminals(Total/Active)                                          | 2057<br>TOP Termin | SU02 / 159<br>al/Transactions | NGN 180,500.00<br>Highest Transaction                |                | 59<br>terCard                       | 266<br>VISA         | VISA |  |  |  |
|                                            | Insights                                                                   |                    |                               |                                                      |                |                                     |                     |      |  |  |  |
|                                            | Card Type                                                                  | Jsage              | Total Value By Ca             | rd Type                                              | Processor Di   | stribution                          | Source Distribution |      |  |  |  |
| () Logout                                  | 153                                                                        |                    | 75.                           |                                                      |                |                                     |                     |      |  |  |  |

c. The dashboard will be displayed.

### DASHBOARD

#### 3.1 Overview

The dashboard, requests and settlements module provides features that enable merchants to have a quick overview of the POS channel, initiate terminal requests, monitor terminal request status, view details of settlements and export settlement reports.

#### 3.1.1 Dashboard

The Dashboard provides the following:

3.1.2 Overview of the customer's account details.

This section presents the customer's account number, account balance and account tier.

| River an annual spectrum | Dashboard • Overview                                                                                                    |                 |                                        |                                        |                                       |      |                                     |                     |      |
|--------------------------|----------------------------------------------------------------------------------------------------|-----------------|----------------------------------------|----------------------------------------|---------------------------------------|------|-------------------------------------|---------------------|------|
| 🐣 Dashboard              |                                                                                                    |                 |                                        |                                        | 6                                     |      |                                     | _                   |      |
| 🐺 Transactions           | Access Survey Access Officer Access Officer Access Officer Officer Access Officer Access Officer |                 |                                        |                                        |                                       |      |                                     |                     |      |
| Settlements              |                                                                                                    |                 |                                        |                                        |                                       |      |                                     |                     |      |
| Terminals                | OVERVIEW (Click to select)                                                                                                    |                 |                                        | TRANSACTION DISTRIBUTI                 | ON Jul 31, 2021 To Jul 31, 2021       |      |                                     |                     |      |
| Settings                 | POS Collection                                                                                                    |                 |                                        | TRANSACTIONS                           |                                       |      | SETTLED AMOUNT<br>NGN 15,262,472.45 |                     |      |
| ? Contact                | ្យ៍ឃឿ QR Collection                                                                                                    |                 |                                        | TRANSACTION VALUE<br>NGN 15,340,957.56 |                                       |      | OHAAGES<br>NGN 78,485.11            |                     |      |
|                          | 101 / 13<br>Terminals(Total/Active)                                                                                                    | 2               | 2057SU02 /<br>TOP Terminal/Transaction | 』<br>159<br>。                          | NGN 180,500.00<br>Highest Transaction | ₽    | 659<br>MasterCard                   | <b>266</b><br>VISA  | VISA |
|                          | Insights                                                                                                    |                 |                                        |                                        |                                       |      |                                     |                     |      |
|                          |                                                                                                    | Card Type Usage |                                        | Total Value By Ca                      | ard Type                              | Proc | essor Distribution                  | Source Distribution |      |
| () Logout                |                                                                                                    |                 |                                        |                                        |                                       |      |                                     |                     | v    |

#### 3.1.3 Collection Overview

This section presents the customer collection according to collection channel in summary and graphical presentations. It also presents highlights of the settlements of the customers and a link to view all settlements.

| Roman Reserve Contract | Dashboard • Overview                                      |                 |                                         |                                                                    |                                       |     |                                     |                     |      |  |
|------------------------|-----------------------------------------------------------|-----------------|-----------------------------------------|--------------------------------------------------------------------|---------------------------------------|-----|-------------------------------------|---------------------|------|--|
| Dashboard Transactions | Account Officer Account Officer Account Officer Model No. |                 |                                         |                                                                    |                                       |     |                                     |                     |      |  |
| Settlements            | 101                                                       | OK              | A.P 074                                 |                                                                    |                                       | -   |                                     |                     |      |  |
| Terminals              | OVERVEW (Click to select)                                 |                 |                                         | TRANSACTION DISTRIBUTION Jul 31, 2021 To Jul 31, 2021 TRANSACTIONS |                                       |     | SETTLED AMOUNT<br>NGN 15 262 472 45 |                     |      |  |
| ? Contact              | [iii] QR Collection                                       |                 |                                         | TRANSACTION VALUE<br>NGN 15,340,957.56                             |                                       |     | Grandes<br>NGN 78,485.11            |                     |      |  |
|                        | 101 / 13<br>Terminals(Total/Active)                       | 2               | 2057SU02 /<br>TOP Terminal/Transactions | <b>159</b>                                                         | NGN 180,500.00<br>Highest Transaction | Ø   | <b>659</b><br>MasterCard            | <b>266</b><br>VISA  | VISA |  |
|                        | Insights                                                  |                 |                                         |                                                                    |                                       |     |                                     |                     |      |  |
| ن Logout               |                                                           | Card Type Usage |                                         | Total Value By Ca                                                  | ard Type                              | Pro | cessor Distribution                 | Source Distribution |      |  |

## REQUESTS

#### 4.1 Overview

The Request module provides features that enable merchants to initiate terminal requests, view details and monitor status of terminal requests.

#### 4.1.1 New POS Terminal Requests

The steps to initiate a new terminal request is described as follows:

1. Navigate to "**Requests**" on the dashboard page.

| Status   © Approved   • Denidid     • New Request   No terminal requests found | Requests                           |   | 2                          |
|--------------------------------------------------------------------------------|------------------------------------|---|----------------------------|
| No terminal requests found                                                     | Status C Approved O Pending Denied | • |                            |
|                                                                                | + New Request                      |   | No terminal requests found |

- 2. Click "New Request"
- 3. Select the Payment Channel "POS".
- 4. Click "**Continue**" on the next screen.
- 5. Select your payment account from the list of your accounts populated and click "Next".
- 6. If you do not have an existing business location setup, a prompt to create a business location will be displayed. If you have existing business locations, you can create additional business locations by clicking "**Add New**".

- 7. Enter the details for the business location and click "Save Branch".
- 8. A "Location added successfully" prompt will be displayed.
- 9. If you have multiple business locations, select a business branch location from the list.
- 10. Review the business location and contact details entered and click "Next".
- 11. Enter the number of POS terminals required followed by the "**Pickup State**" and "**Pickup Bank Branch**", then click "**Next**".
- 12. A prompt would be displayed for the confirmation of the number of POS terminals requested, click "**Ok**" to proceed.
- 13. A success message will be displayed on the screen after successful confirmation.

#### 4.1.2 Manage My Requests

The steps to view POS Requests and their respective statuses is described as follows:

1. Navigate to "**Requests**" on the menu on the left hand side.

| Requests                        |   |                            | Z |
|---------------------------------|---|----------------------------|---|
| Status<br>Approved<br>O Pending | • |                            |   |
| Denied + New Request            | • | No terminal requests found |   |
|                                 |   |                            |   |

2. Click on the request status (Approved, Pending and Declined) to view the requests under the selected status.

## SETTLEMENTS

#### 5.1 Settlements

This module provides a view of your settled transactions in both lump sum and constituent transactions. It also allows you to filter and export reports. It provides detailed of the settlement account, amount, number of transactions, transaction period and settled date.

| e            | Settlements       |   |                |                   |                   |                                                             |                | OWNLOAD     |
|--------------|-------------------|---|----------------|-------------------|-------------------|-------------------------------------------------------------|----------------|-------------|
| 🖄 Dashboard  | Acquired Channels |   |                |                   |                   |                                                             |                | 28 IN TOTAL |
| Transactions | D POS             | > | 31st Jul, 2021 | Settlement Amount | Transaction Count | Transaction Period<br>31st Jul 2021 12:00AM - 31st Jul 2021 | Settled Date   |             |
| Settlements  | 鬷 ScanToPay       | > |                | 10110,202,472,40  | 1919              | 11:59PM                                                     |                |             |
| Terminals    |                   |   | 30th Jul, 2021 | Settlement Amount | Transaction Count | Transaction Period                                          | Settled Date   |             |
| Settings     |                   |   |                | NGN15,252,322.87  | 1,341             | 30th Jul, 2021 12:00AM - 30th Jul, 2021<br>11:59PM          | 30th Jul, 2021 |             |
| ? Contact    |                   |   | 29th Jul, 2021 |                   |                   |                                                             |                |             |

The settlement viewer allows user to view details of daily settlements as shown below.

|              | Transac   | tions           |              |               |                |           |          |              |          |             |          |                     | 🌢 PRINT     |                 |
|--------------|-----------|-----------------|--------------|---------------|----------------|-----------|----------|--------------|----------|-------------|----------|---------------------|-------------|-----------------|
| 삼 Dashboard  | FROM      |                 | то           |               | SEARCH         | ļ         |          |              |          |             |          |                     |             |                 |
| Transactions | Chave 50  | e antrina       |              |               |                |           |          |              |          |             |          |                     | Soarah hu a | nu form         |
| Settlements  | S/N* Date | - enuies        | MerchantName | 4 MerchantID  | † TerminalID † | Amount    | Charge ( | RRN          | STAN \$  | Processor   | Туре     | PAN                 | Card Type   | Card Location + |
| 罪 Terminals  | 1 31st Ju | I, 2021 09:54PM |              | 2057L5        | 2057           | 1,710.00  | 8.55     | 000210026210 | 28786 🗐  | INTERSWITCH | PURCHASE | •                   | Mastercard  | Domestic        |
| A            | 2 31st Ju | I, 2021 09:49PM | C CONTRACTOR | ZIBO200000000 | 20571          | 36,740.00 | 183.70   | 000002514571 | 616658   | INTERSWITCH | PURCHASE | •                   | Mastercard  | Domestic        |
| ♀ Settings   | 3 31st Ju | I, 2021 09:48PM | * City and   | 2057          | 2057           | 18,630.00 | 93.15    | 000210015191 | 100239 🗐 | ACQUIRER    | PURCHASE | <b>*</b> 1 <b>*</b> | Mastercard  | Domestic        |
| ? Contact    | 4 31st Ju | l, 2021 09:47PM |              | 2057L         | 2057           | 2,840.00  | 14.20    | 000210011193 | 12357 🗐  | INTERSWITCH | PURCHASE | <b>59</b> 405       | Mastercard  | Domestic        |

# TERMINALS

#### 6.1 Terminals

The terminal module provide a central repository of all the channels via which the merchant receives payments. The POS section outlines all the terminals assigned to the merchant by status, Terminal ID, location, transactions processed, performance, network, terminal type, settlement account name/ account number, battery life, consumables level and other terminal specific information.

| Dashboard    | Acquired Channels |   | 0 active out of 1   | 101 terminals               |                                               |         |    |            |          |
|--------------|-------------------|---|---------------------|-----------------------------|-----------------------------------------------|---------|----|------------|----------|
| Transactions | D POS             | > | A terminal is consi | idered inactive when we don | 'i record any transaction in the last 30 days |         |    |            |          |
| Settlements  | 段 ScanToPay       | > | Dinactive           | Terminal ID<br>201          |                                               | Ö<br>NA | i. | (+))<br>NA | (ł<br>NA |
| Terminals    |                   |   | Dinactive           | Terminal ID<br>2061         |                                               | Ö<br>NA | i. | (0)<br>NA  | Ĥ<br>NA  |
| Contact      |                   |   | Dinactive           | Terminal ID<br>2051         |                                               | Ö<br>NA | E. | (0)<br>NA  | û<br>NA  |

The Details/Performance section is shown in the image below.

The transactions section of the terminal details provides information on the transaction processed through the selected terminal. It also displays the transaction date, amount, receiving account, terminal ID, card number and transaction status (approved or reversed). A sample of the section is shown below.

| erminals & Ch     | annels                                      | _                               |                                    |                               |                           |       |    | 5 |
|-------------------|---------------------------------------------|---------------------------------|------------------------------------|-------------------------------|---------------------------|-------|----|---|
|                   | Constantion of the second constant          | Li OS                           |                                    | 09/08/2021                    | 123423                    |       |    |   |
| Acquired Channels |                                             |                                 | Terminal ID                        |                               |                           |       |    |   |
| D POS             |                                             |                                 | 2057                               |                               | _                         |       |    |   |
|                   | Stats                                       |                                 |                                    |                               |                           |       |    |   |
| BR ScanToPay      | Network                                     | Battery                         | Power                              | Type                          | Paper Boll                | ((4)) | •  |   |
|                   |                                             | Cattery                         | rower                              | Type                          |                           | NA    | NA |   |
|                   |                                             | Đ                               | <b>O</b>                           |                               |                           |       |    |   |
|                   | Strong Connection                           | 80% (Charging)                  | Active                             | POS                           | Full                      | ((*)) | •  |   |
|                   | · · · · · · · · · · · · · · · · · · ·       |                                 |                                    |                               |                           | NA    | NA |   |
|                   | Merchant                                    |                                 |                                    | (0)                           |                           |       |    |   |
|                   |                                             |                                 |                                    |                               |                           | NA    | NA |   |
|                   | 10<br>2057L/                                | Name<br>Finis Company           | 1012                               | Of a state P                  | 070400                    |       |    |   |
|                   |                                             |                                 |                                    |                               |                           | ((+)) | •  |   |
|                   | Transactions (Recent)                       |                                 |                                    |                               |                           | NA    | NA |   |
|                   | All except to the section of the section of |                                 |                                    |                               | Management Connector      | ((*)) |    |   |
|                   | Total Transactions<br>NGN 94                | Total Amount<br>NGN 1,45 998.70 | Total Settlement<br>NGN 1,44 77.13 | Total Charges<br>NGN 7,321.57 | % of Day's Total<br>6.08% | NA    | NA |   |
|                   |                                             |                                 |                                    |                               |                           | (0)   | Ð  |   |
|                   |                                             |                                 |                                    | ×                             |                           | NA    | NA |   |
|                   |                                             |                                 |                                    |                               |                           |       |    |   |

PASSWORD RECOVERY

#### 7.1 Overview

This section details how to perform password recovery for existingmerchants on this platform.

#### 7.1.1 Password Recovery

A typical password recovery is described as follows:

1. Visit https://zenportal.zenithbank.com

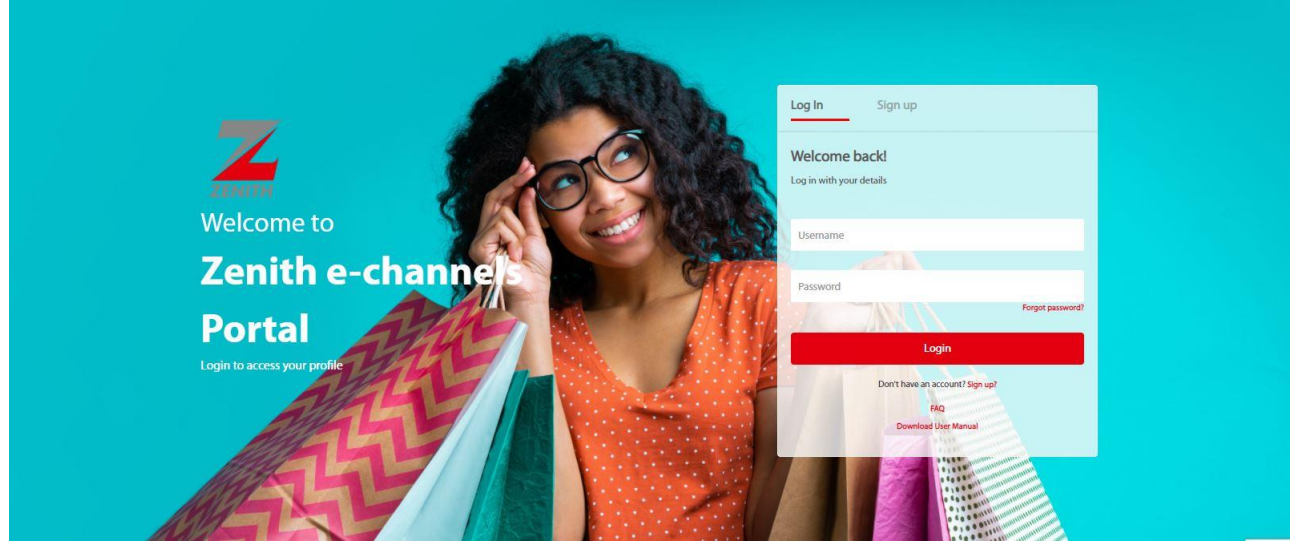

2. Click "Forgot password?"

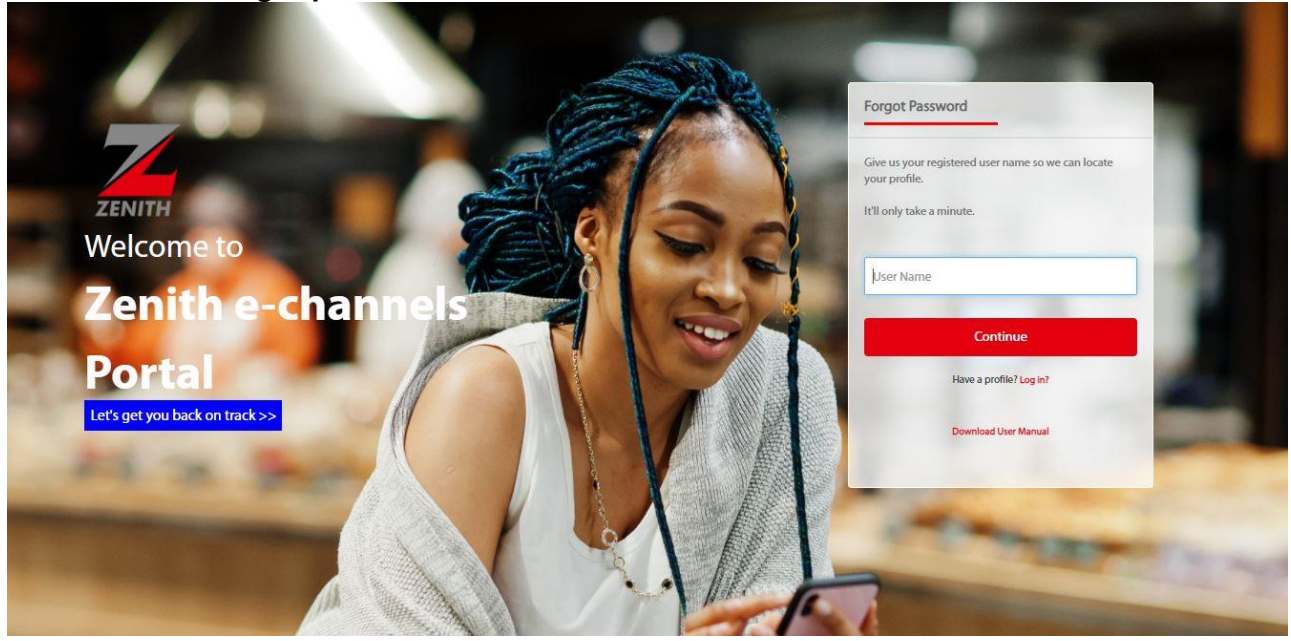

#### 3. Select "Recover Password".

4. You will prompted to provide the answer to one of your chosen security questions. Provide the correct answer to the security question.

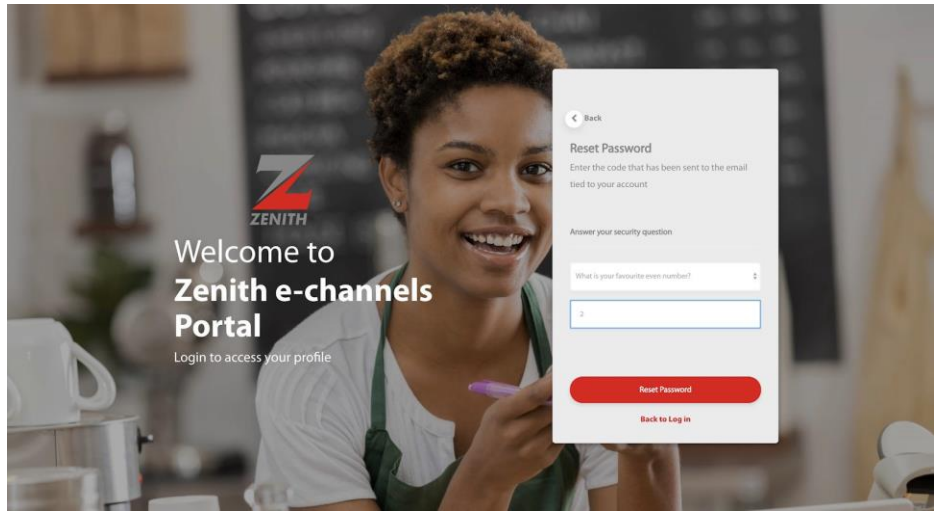

5. Click "Reset Password".

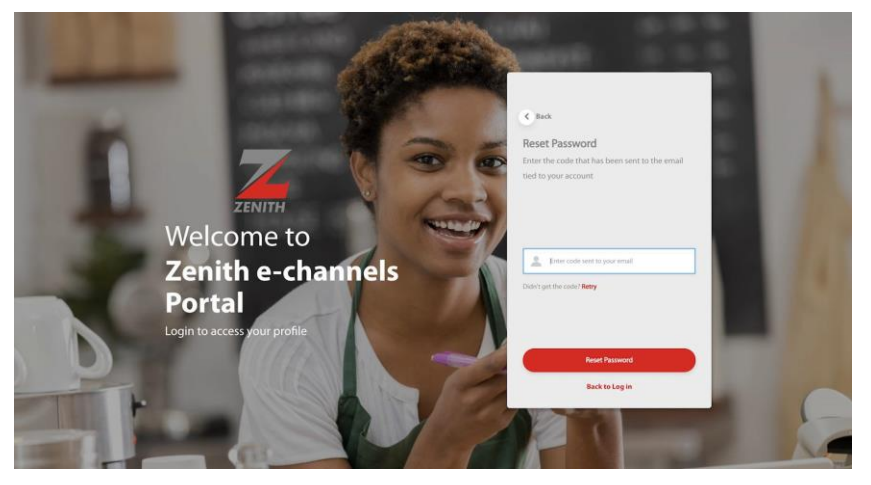

6. A 6 digits code will be sent to the email address registered to the account number. Enter the 6 digits code received and Click "**Reset Password**".

< Back Reset Password ZENITH Welcome to Zenith e-channels Portal

- 7. A prompt to set a new password will be presented.
- 8. Enter a new password
- 9. Re-Enter the new password

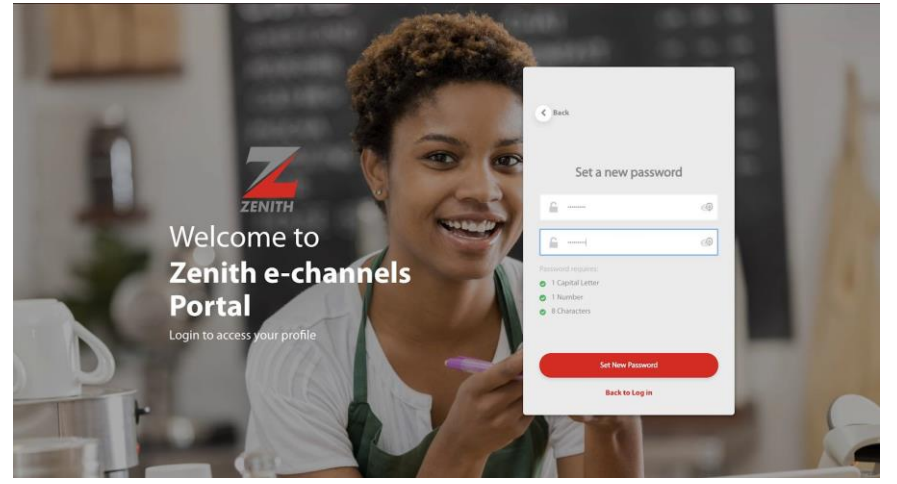

10. Click "Set New Password".

### USERNAME/PASSWORD RECOVERY

#### 8.1 Password Change

This section details the steps to follow in order to change your password on the platform.

#### 8.1.1 Password Change

A typical password change is described as follows:

1. Click "Settings"

|                | Settings |                               |  |
|----------------|----------|-------------------------------|--|
| 省 Dashboard    |          |                               |  |
| 💘 Transactions |          | Change your password          |  |
| Settlements    |          | Provide the information below |  |
| Terminals      |          | Current Password              |  |
| 🏟 Settings     |          |                               |  |
| ? Contact      |          | New Password                  |  |
|                |          |                               |  |
|                |          | Confirm Password              |  |
|                |          | Clear Update                  |  |

- 2. Enter Current Password
- 3. Enter New Password
- 4. Confirm New Password
- 5. Click "Update".